UNITED ARAB EMIRATES MINISTRY OF INTERIOR

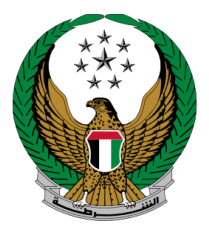

الإمارات العربية المتحدة وزارة الداخليسية

## Add New Category to the Driving License

### **MOI Services Website**

## **User Manual**

Version Number: 2.0

UNITED ARAB EMIRATES MINISTRY OF INTERIOR

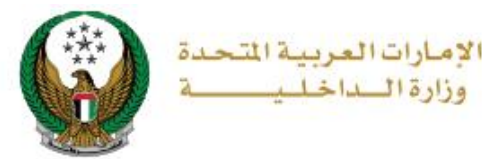

#### **1. Access to the Service:**

To apply for the service, click on **Driving Licensing** tab that fall under **Traffic Services** category, then navigate to **Add New Category to the Driving License** service then click on **Start Service** icon

|                           | ARAB EMIRATES                                                           | My Profile   Sign Out   Advanced Search                   | Search Q (i) 🖶 🗟 🕐 🕸<br>ABDUL QADER ABDULRAHMAN 🎧 |
|---------------------------|-------------------------------------------------------------------------|-----------------------------------------------------------|---------------------------------------------------|
|                           | <b>DASHBOARD</b>                                                        |                                                           | العربية                                           |
| Traffic Service           | S                                                                       |                                                           |                                                   |
|                           |                                                                         |                                                           | Search here in services Q                         |
|                           | TRAFFIC SERVICES                                                        | -                                                         | <b># =</b>                                        |
| All Services              | Traffic Traffic Driving<br>Profile Fines Licensing                      | Vehicles Traffic Certifica<br>Services Accidents Services | ate Other Public<br>S Services Services           |
| r<br>Ciri                 | Services Services                                                       |                                                           |                                                   |
| Traffic Services          | Driving License Info                                                    | Renew a Vehicle Driver's                                  | Replace lost driving                              |
|                           |                                                                         |                                                           |                                                   |
| Policing Services         | Start Service                                                           | Start Service                                             | Start Service                                     |
| Punitive &<br>Reformatory | License                                                                 | Add a Category to Vehicle<br>Driving License              | Vehicle Driving Driver                            |
|                           | Start Service                                                           | Start Service                                             | Start Service                                     |
| Civil Defence<br>Services | Replacement of Vehicle<br>Driver's Licence Issued by<br>Another Country | Traffic File Opening                                      | Trainee Card                                      |
| Weapons &<br>Explosives   | Start Service                                                           | Start Service                                             | Start Service                                     |
| Other Services            | Issue try Date                                                          | Change Try Date                                           | Renew Driving Training                            |
| 0 <b>0</b>                | Start Service                                                           | Start Service                                             | Start Service                                     |

UNITED ARAB EMIRATES MINISTRY OF INTERIOR

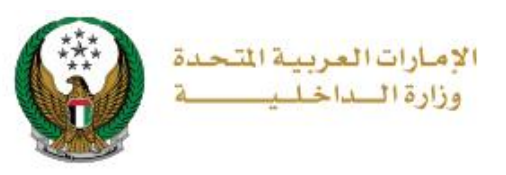

#### 2. Service Steps:

1. Update your personal image if needed, select **Emirate/Region** related to your address then Select receiving method from **receive by** list which include the following options:

| 1.Electronic Driving License | Card (No Delivery) |
|------------------------------|--------------------|
| 2.Courier Service            |                    |

| Service Description Progress Percentage                                                                                                    |                               |                        |  |  |
|----------------------------------------------------------------------------------------------------|-------------------------------|------------------------|--|--|
| In this service you will be able to add new categories to your existing driving license after requirements fulfillment and after passing needed driving tests. |                               |                        |  |  |
| Traffic Profile No. 1010029897                                                                                                    |                               |                        |  |  |
| Restrictions                                                                                                    | Service Fees                  | Online Payment Gateway |  |  |
| You have no restrictions preventing you from proceeding in the application. to continue and calculate total amount, press "Next" button.                       |                               |                        |  |  |
| Please specify how to receive the new driving licence card.                                                                                                    |                               |                        |  |  |
| Emirate/Region <b>*</b>                                                                                                    | Al Ain 🗸                      |                        |  |  |
| Receive by <b>≭</b>                                                                                                    | Please Select                 |                        |  |  |
| 0                                                                                                    | Please Select                 |                        |  |  |
|                                                                                                    | Electronic Card (No Delivery) | Nevt                   |  |  |
|                                                                                                    | Courier Service               | Next                   |  |  |

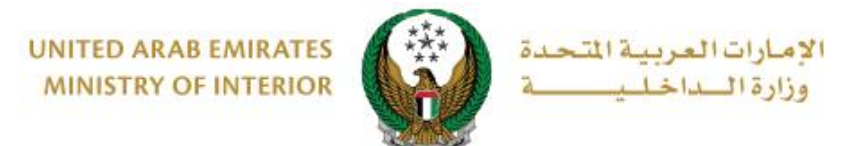

## 2.1. If you selected **Electronic Card** option, no further details will be requested from you, click on **Next** button to move to the next step.

| Restrictions                                                                                                    | Service Fees                  | Online Payment Gateway |  |
|----------------------------------------------------------------------------------------------------|-------------------------------|------------------------|--|
| You have no restrictions preventing you from proceeding in the application. to continue and calculate total amount, press "Next" button.                                                                                                    |                               |                        |  |
| Please specify how to receive the new driving licence card.                                                                                                    |                               |                        |  |
| Emirate/Region <b>*</b>                                                                                                    | Al Ain                        | ~                      |  |
| Receive by <b>*</b>                                                                                                    | Electronic Card (No Delivery) | *                      |  |
| • Your can access your digital license card from the service 'Driving License Info' on your Dashboard or services menu. The digital copy will be ready after complete transaction. Note: You can print the digital card anytime without any additional charges. |                               |                        |  |
|                                                                                                    |                               | Next                   |  |

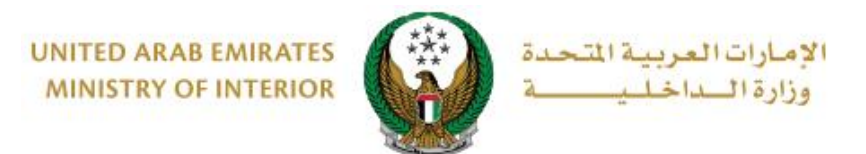

# 2.2. If you selected **Courier Service** option, you need to select **delivery company**, select address from your saved addresses or add new one, then click on **Next** button.

| Restrictions                                                                                                    | Service Fees                   |                   | Online Payment Gateway |  |
|----------------------------------------------------------------------------------------------------|--------------------------------|-------------------|------------------------|--|
| You have no restrictions preventing you from proceeding in the application. to continue and calculate total amount, press "Next" button. |                                |                   |                        |  |
| Please specify how to receive the new driving licence card.                                                                              |                                |                   |                        |  |
| Emirate/Region <b>*</b>                                                                                                    | Al Ain                         | ~                 |                        |  |
| Receive by <b>*</b>                                                                                                    | Courier Service                | ~                 |                        |  |
| Will be delivered driving lic                                                                                                    | ense card within 72 hours (Add | resses inside l   | UAE only).             |  |
| Delivery Company *                                                                                                    | VEHICLES AND DRIVERS DI        | EPT-tes 🗸         |                        |  |
| Address *                                                                                                    | Ahmad Mahmoud Mushret          | <sup>*</sup> ma ▼ |                        |  |
|                                                                                                    | Ahmad Mahmoud                  |                   |                        |  |
|                                                                                                    | Mushref mall, 1312, Abu Dha    | abi, 13212, Ab    | u Dhabi                |  |
|                                                                                                    | Mobile Number: 055575588       | 6                 |                        |  |
|                                                                                                    | 🖋 Update Address   🕇 Add I     | New Address       |                        |  |
|                                                                                                    |                                |                   |                        |  |
|                                                                                                    |                                |                   | Next                   |  |

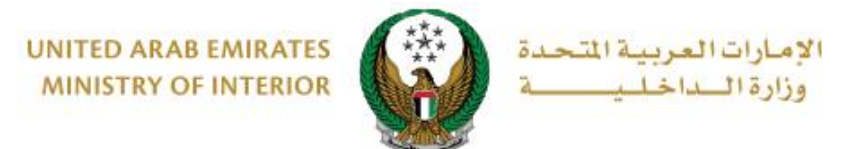

## 3.Service fees will be viewed as shown below, you can update your **personal image** if needed then click on **Next** button.

| R                                                                       | estrictions Service Fees | Online Payment Gateway |  |
|-------------------------------------------------------------------------|--------------------------|------------------------|--|
| No.                                                                     | Description              | Amount (AED) 🗘         |  |
| 1                                                                       | .addition of category    | 200                    |  |
| 2                                                                       | DELIVERY SERVICE FEES    | 15                     |  |
|                                                                         | Total Amount (AED)       | 215 AED                |  |
| Image should be less than 2,048kb in size and of types JPG or PNG only. |                          |                        |  |
| Personal Image                                                          |                          |                        |  |
|                                                                         |                          | Next                   |  |

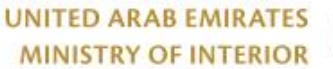

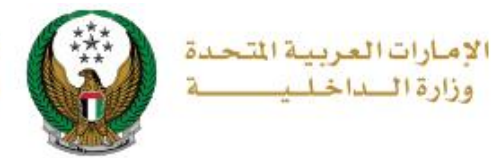

4. A Confirmation message will show to be redirected to the payment gateway to pay the **service fees**, click on **YES** button.

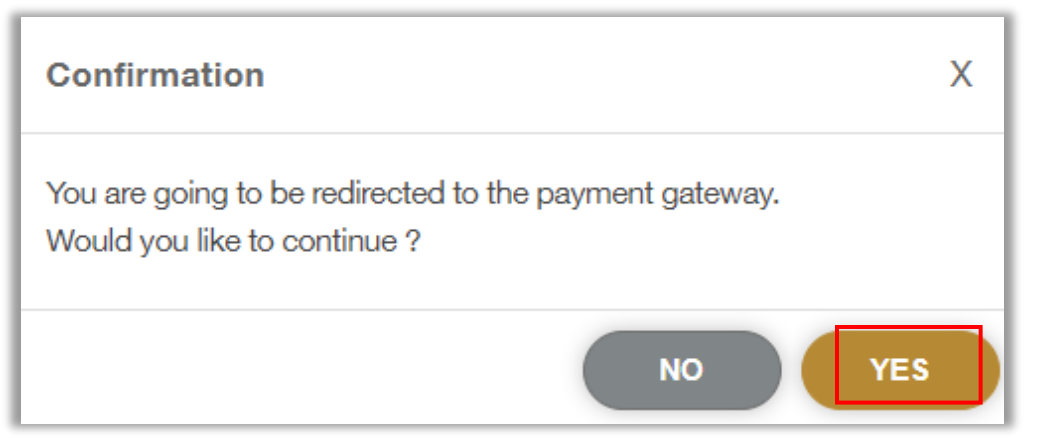

5. You will be redirected to the payment gateway, select the required payment method then click on **Pay** button.

| سحاد ابوظینی<br>Abu Dhabi Pay       |                      |
|-------------------------------------|----------------------|
| Summary                             |                      |
| Payment to                          | Ministry of Interior |
| Transaction Amount                  | AED 215.00           |
| Service Fees                        | AED 3.00             |
| Total Amount                        | AED 218.00           |
| Choose Payment Method               |                      |
| Saved cards ( 5204-74**-****-1002 ) | Change               |
| Cancel                              | Pay                  |

Page 7 of 8

Copyright © 2025 - Smart Services and Digital Security General Directorate - MOI. All Rights Reserved.

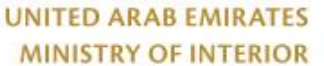

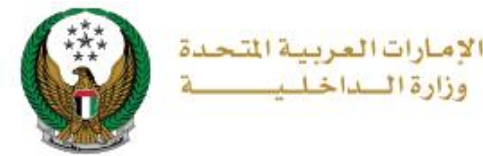

6. Payment has been done successfully, the receipt details will show, you can download the **Receipt** and the **License** as well.

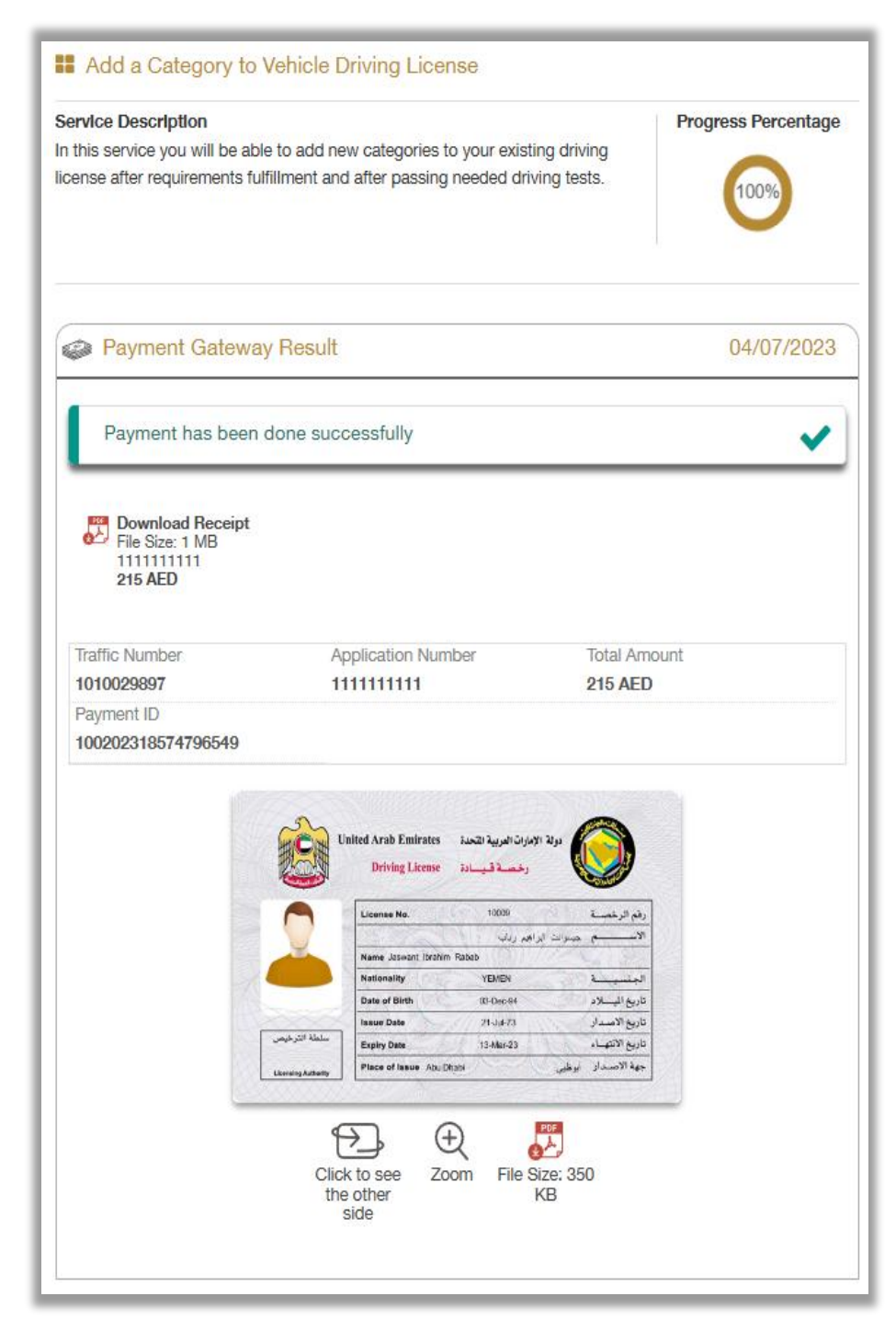